大家好: 這裡簡單介紹如何登入學校 google classroom 課程網頁 手機平板需安裝 classroom 及 meet 等軟體,以下主要對象為電腦及筆電。

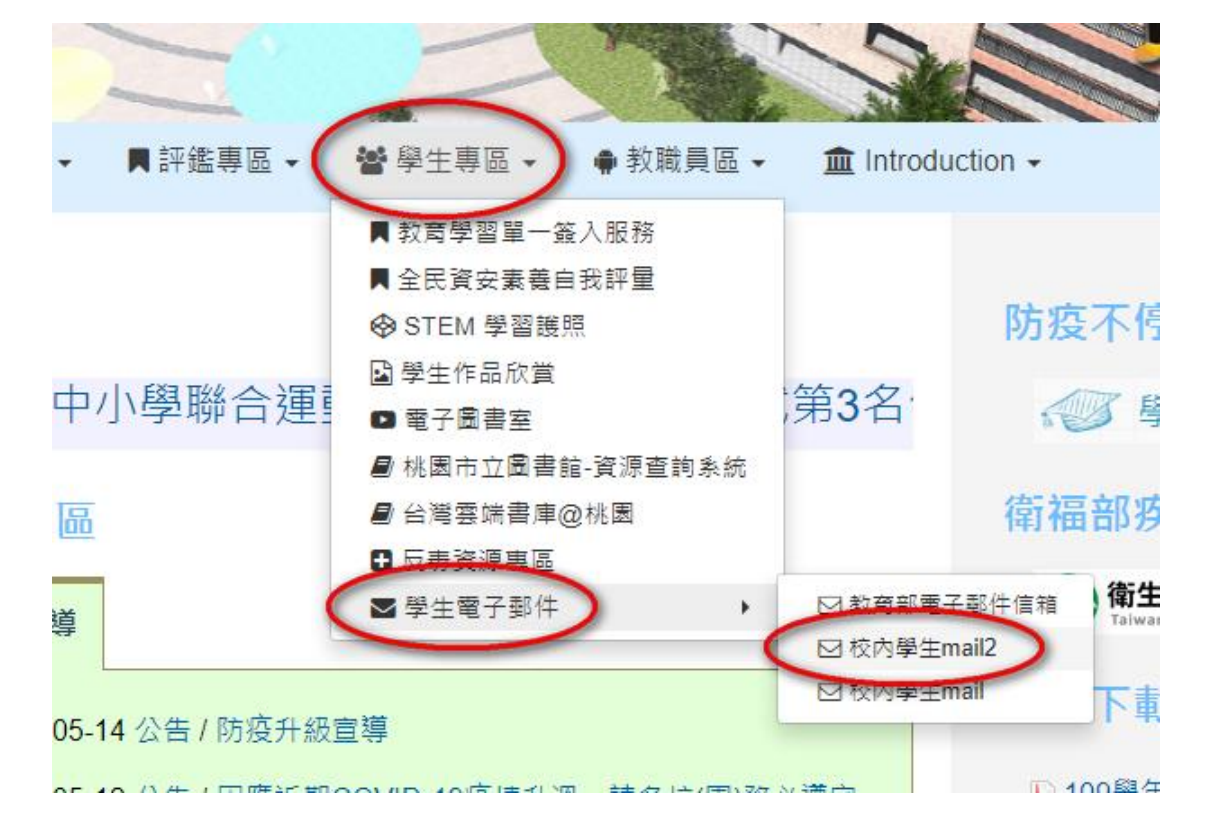

先上網找到學校網頁,到上方 學生專區/學生電子郵件/mail2 點選

## 1.登入帳號

|                     | Google                  |
|---------------------|-------------------------|
|                     | ZK J                    |
|                     |                         |
|                     | 經績使用 Gmall              |
| ┏ 輸入您的電子郵件          | @mail2.loses.tyc.edu.tw |
| 忘記電子郵件地址            | ?                       |
| 如果這不是你的電<br>入。 瞭解詳情 | 腦,請使用訪客模式以私密方式登         |
|                     |                         |

2.登入密碼

|          | Google                    |
|----------|---------------------------|
|          | 歡迎使用                      |
| ٩        | @mail2.loses.tyc.edu.tw v |
| _ 論入你的家碑 |                           |
|          |                           |
| □ 顯示密碼   |                           |
|          |                           |
| 忘記密碼?    | 繼續                        |
|          |                           |
|          |                           |
|          |                           |

## 3.點選應用程式

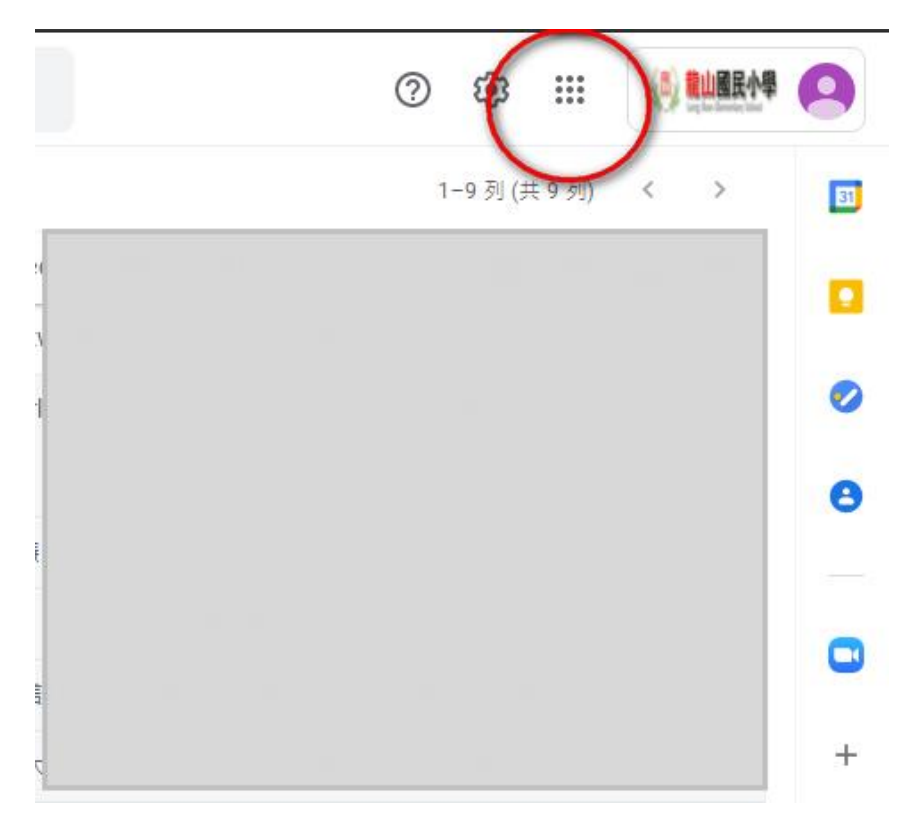

## 4.點選 classroom

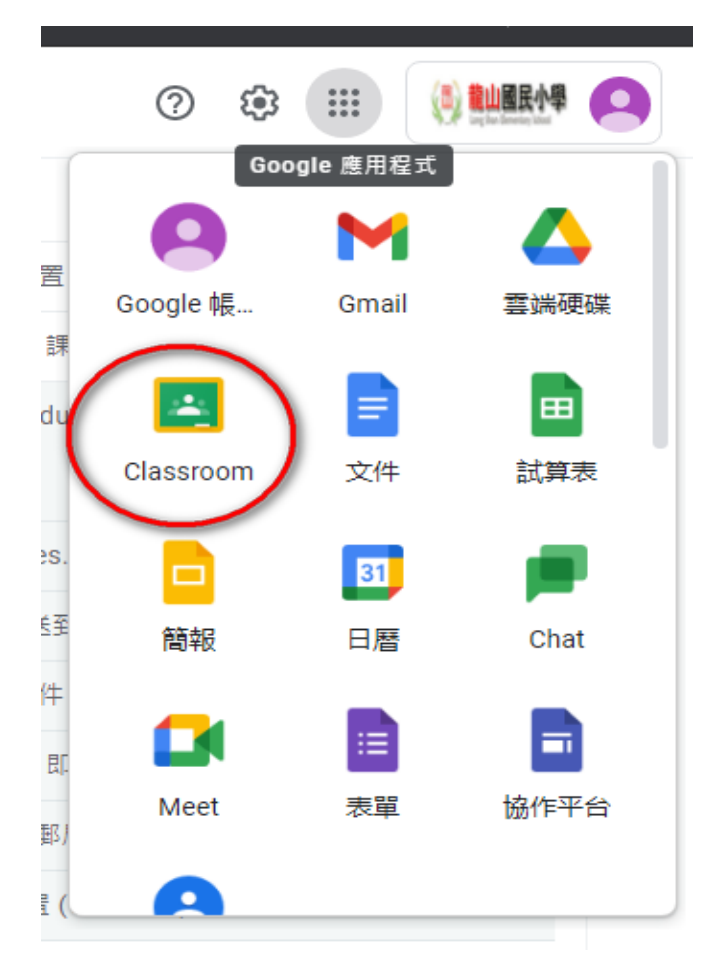

5.繼續 (第一次登入才會問)

| のmail2.loses.tyc.edu<br>御<br>の<br>の |
|-------------------------------------|

6.點選我是學生 (第一次登入才會問)

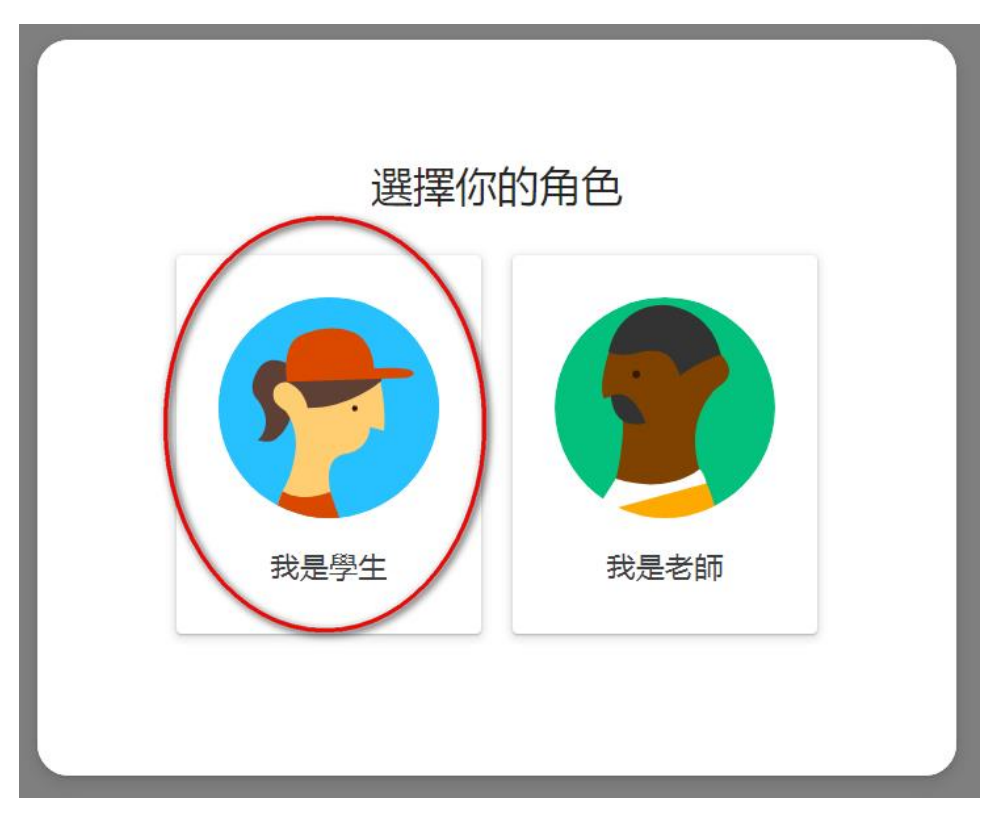

7.加入課程 (第一次登入才會問,以後只須點選上方有顏色的地方)

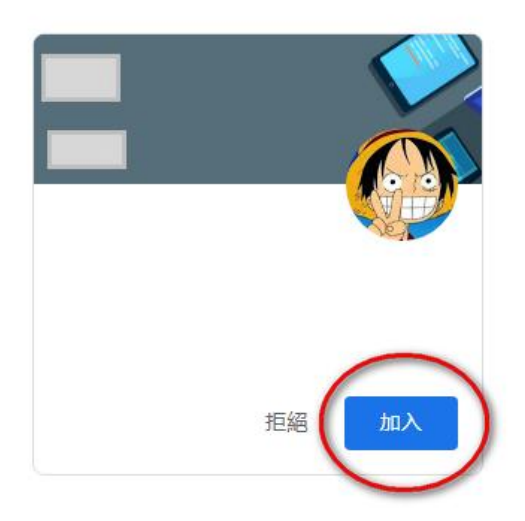

≡ Google Classroom

8.即進入班級課程

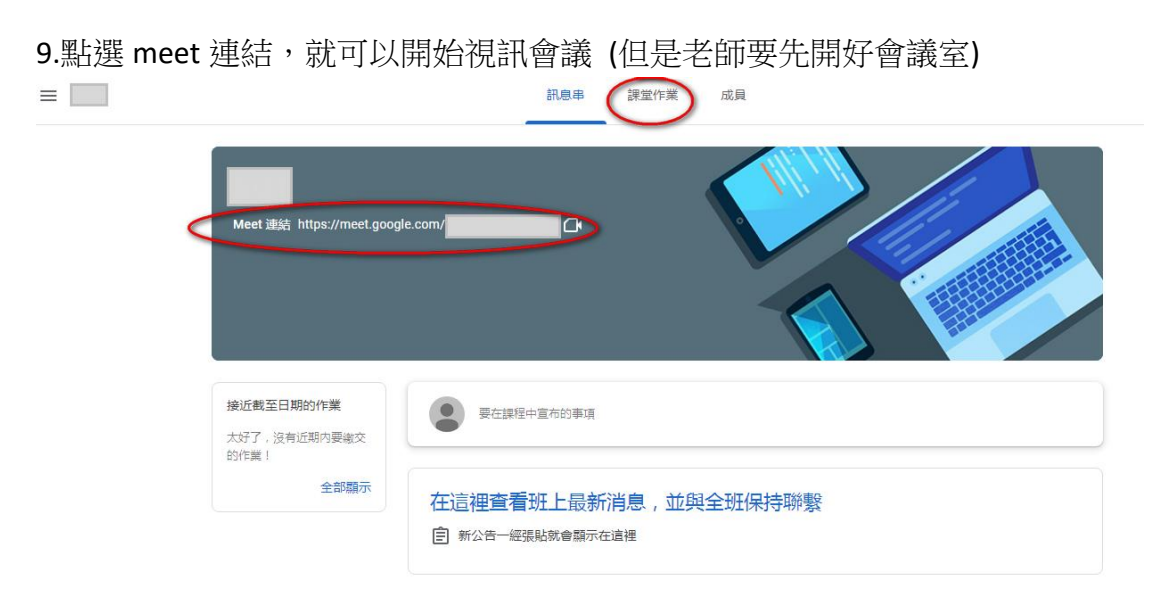

10.允許麥克風攝影機,加入

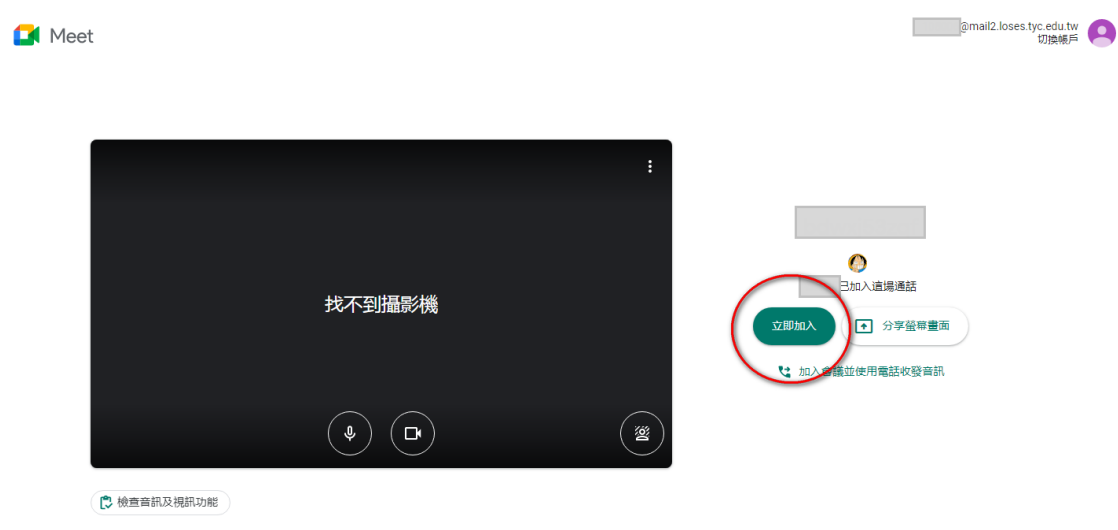

11.開始使用

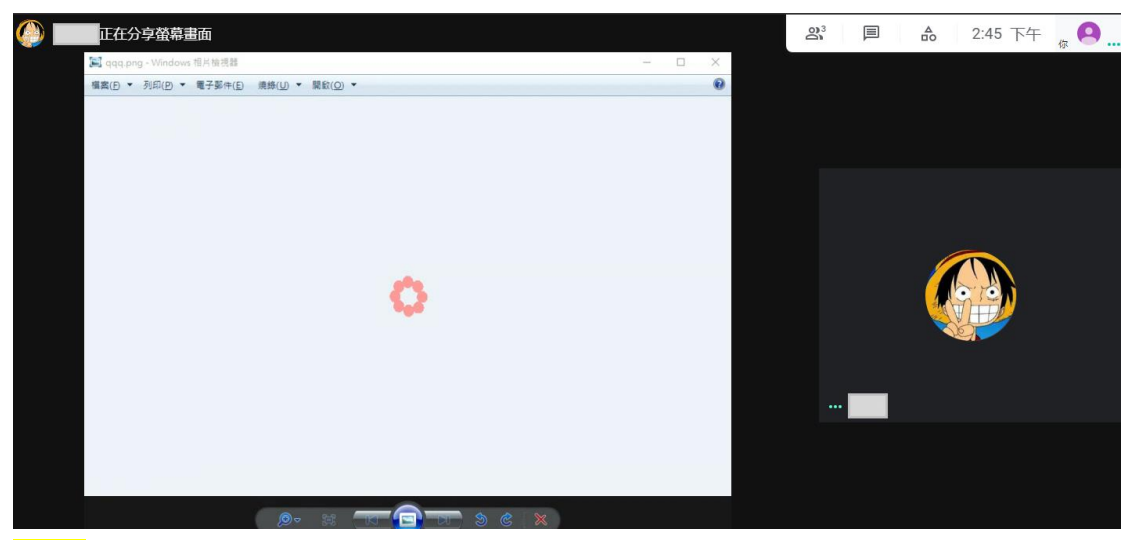

<mark>注意:</mark>請先關閉麥克風,線上可能有很多人在,需注意。